# MOVISION 摩元初讯

致胜系列会议电视终端用户手册

# 致胜系列会议电视终端 用户手册

版本: V5.2.0.3.4

## 声明

KEDACOM<sup>®</sup>、Kedacom<sup>®</sup>、TrueSens<sup>®</sup>、**摩云视讯<sup>®</sup>**、网呈<sup>®</sup>、NexVision<sup>®</sup>为苏州科达科技股份有限公司的商标,不得擅自使用。

苏州科达科技股份有限公司版权所有,保留所有权利。

未经本公司书面许可,不得通过电子、机械或其他任何方式复制或传播本文档的全部或任何部分 用于任何用途,亦不得将本文档翻译为其它语言或转换为其它格式。

我们尽最大努力来保证本手册信息的正确性,并声明不对其中的印刷或书写错误负责。本手册 信息如有更新,恕不另行通知。如需获取最新信息请登录我们的网站<u>http://www.kedacom.com/</u>或 者<u>http://www.mo-meeting.cn/</u>。

## 前言

## 产品版本

本手册对应终端版本号: V5.2.0.3.4

#### 终端类型

本指南适用于科达致胜系列会议电视终端型号: HD100、HD150、HD1000、HD1500、WD1000、

#### HD100S

获得帮助

获得最新文档或版本,请登录 http://www.mo-meeting.cn/网站的客户支持中心网页获取。

视频会议系统使用过程中遇到的问题,请参见网站 FAQ 或拨打客户服务热线电话获得支持。

#### 客户服务热线

400-828-2866转5

相关手册

| 手册名称               | 主要内容              |
|--------------------|-------------------|
| 《致胜系列会议电视终端管理员指南》  | 主要介绍视频会议系统安装及配置方法 |
| 《致胜系列会议电视终端快速使用指南》 | 主要介绍快速使用会议操作      |
|                    |                   |

#### 符号约定

| 符号 | 意思表示                          |
|----|-------------------------------|
|    | 界面按钮,如【确定】                    |
| >  | 多级菜单连接符,如 <b>系统设置&gt;网络设置</b> |

图标约定

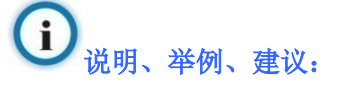

是对操作内容的描述进行必要的补充和说明。

# **企**<sub>注意:</sub>

提醒用户在操作过程中需要特别注意的地方。

## FCC 规则

致胜系列会议电视终端设备遵守 FCC 规则第 15 款规定。操作中受如下两个条件限制:

- 设备不能产生有害的干扰;
- 设备必须能经受干扰,包括可能引起意外操作的干扰。

# 目录

| 1 | 系统基本信  | 意            | 1 |
|---|--------|--------------|---|
|   | 1.1 遥控 | 면<br>ዠ       | 1 |
|   | 1.2 设置 | 遥控器模式        | 2 |
|   | 1.2.1  | 遥控终端         | 2 |
|   | 1.2.2  | 遥控摄像机        | 2 |
|   | 1.2.3  | 摄像机反向控制终端    | 2 |
|   | 1.3 主菜 | 单界面          | 3 |
|   | 1.4 切换 | 主菜单/视频界面     | 4 |
|   | 1.5 查看 | 信息界面         | 4 |
|   | 1.6 屏幕 | 状态图标         | 5 |
|   | 1.7 字符 | 输入方法         | 5 |
|   | 1.7.1  | 数字           | 5 |
|   | 1.7.2  | 英文           | 5 |
|   | 1.7.3  | 中文           | 6 |
|   | 1.7.4  | 特殊符号         | 6 |
| 2 | 呼叫和应答  | ۳<br>۲       | 7 |
|   | 2.1 会议 | 呼叫           | 7 |
|   | 2.1.1  | 通过呼叫界面       | 7 |
|   | 2.1.2  | 通过通讯录界面呼叫1   | 1 |
|   | 2.1.3  | 通过通话记录界面呼叫 1 | 2 |
|   | 2.2 接听 | 呼叫1          | 2 |
|   | 2.2.1  | 应答模式1        | 2 |
|   | 2.2.2  | 来电显示1        | 3 |
|   | 2.2.3  | 联系人来电限制1     | 3 |
|   | 2.3 呼叫 | 密码会议1        | 3 |
| 3 | 点对点会议  | 、操作1         | 4 |

|   | 3.1 | 声音控制                     | 14 |
|---|-----|--------------------------|----|
|   | 3.2 | 摄像机调节                    | 15 |
|   | 3.3 | 画中画切换                    | 15 |
|   | 3.4 | 结束会议                     | 15 |
| 4 | 多点  | 会议操作                     | 16 |
|   | 4.1 | 多点会议管理                   | 16 |
|   | 4   | 4.1.1 会议管理方操作            | 16 |
|   | 4   | 4.1.2 普通与会方操作            | 17 |
|   | 4.2 | 呼叫电话入会                   | 18 |
|   | 4   | 4.2.1 通过呼叫界面呼叫           | 19 |
|   | 4   | 4.2.2 通过通讯录界面呼叫          | 19 |
|   | 4.3 | 设置会议信息                   | 20 |
| 5 | 退出  | /结束会议                    | 22 |
|   | 5.1 | 退出会议                     | 22 |
|   | 5.2 | 结束会议                     | 23 |
| 6 | 视频  | 控制                       | 25 |
|   | 6.1 | 选择视频源                    | 25 |
|   | (   | 6.1.1 选择摄像机采集的画面作为视频源    | 25 |
|   | (   | <b>6.1.2</b> 选择静态图片作为视频源 | 26 |
|   | 6.2 | 画中画操作                    | 26 |
|   | (   | 6.2.1 开启画中画              | 26 |
|   | (   | 6.2.2 画中画风格切换            | 27 |
|   | (   | <b>6.2.3</b> 切换大小画面位置    | 28 |
|   | 6.3 | 控制摄像机                    | 29 |
|   | (   | 6.3.1 控制远端摄像机前提          | 29 |
|   | (   | <b>6.3.2</b> 控制摄像机方法     | 29 |
|   | 6.4 | 保存/调用本地摄像机预置位            | 30 |
|   | (   | 6.4.1 保存摄像机预置位           | 30 |
|   |     |                          |    |

|    | 6.  | 4.2 调用摄像机预置位          |    |
|----|-----|-----------------------|----|
| 7  | 控制声 | 音音                    |    |
|    | 7.1 | 静音                    |    |
|    | 7.2 | 哑音                    |    |
|    | 7.3 | 调节音量                  |    |
|    | 7.  | 3.1 调节输出音量            |    |
|    | 7.  | 3.2 调节输入音量            |    |
| 8  | 使用通 | 通讯录                   |    |
|    | 8.1 | 新建联系人条目               |    |
|    | 8.2 | 查看/修改/删除联系人条目         |    |
|    | 8.3 | 快速查找条目                |    |
| 9  | 使用桌 | 真面共享                  |    |
|    | 9.1 | 发送/停止桌面共享             |    |
|    | 9.  | 1.1 发送桌面共享途径          |    |
|    | 9.  | <b>1.2</b> 停止发送桌面共享途径 |    |
|    | 9.2 | 桌面共享图像显示              |    |
|    | 9.  | 2.1 通过配备3台显示设备        |    |
|    | 9.  | 2.2 同时配备电视机和投影仪       | 40 |
|    | 9.  | 2.3 仅配备电视机            | 40 |
| 10 | 关于损 | 是升视频会议效果的建议           | 42 |

## 1 系统基本信息

## 1.1 遥控器

遥控器(V3.0)用于遥控科达致胜系列会议电视终端。通过它可以完成会议呼叫、会议管理、音量调节、摄像机控制、菜单选择、信息输入等操作。

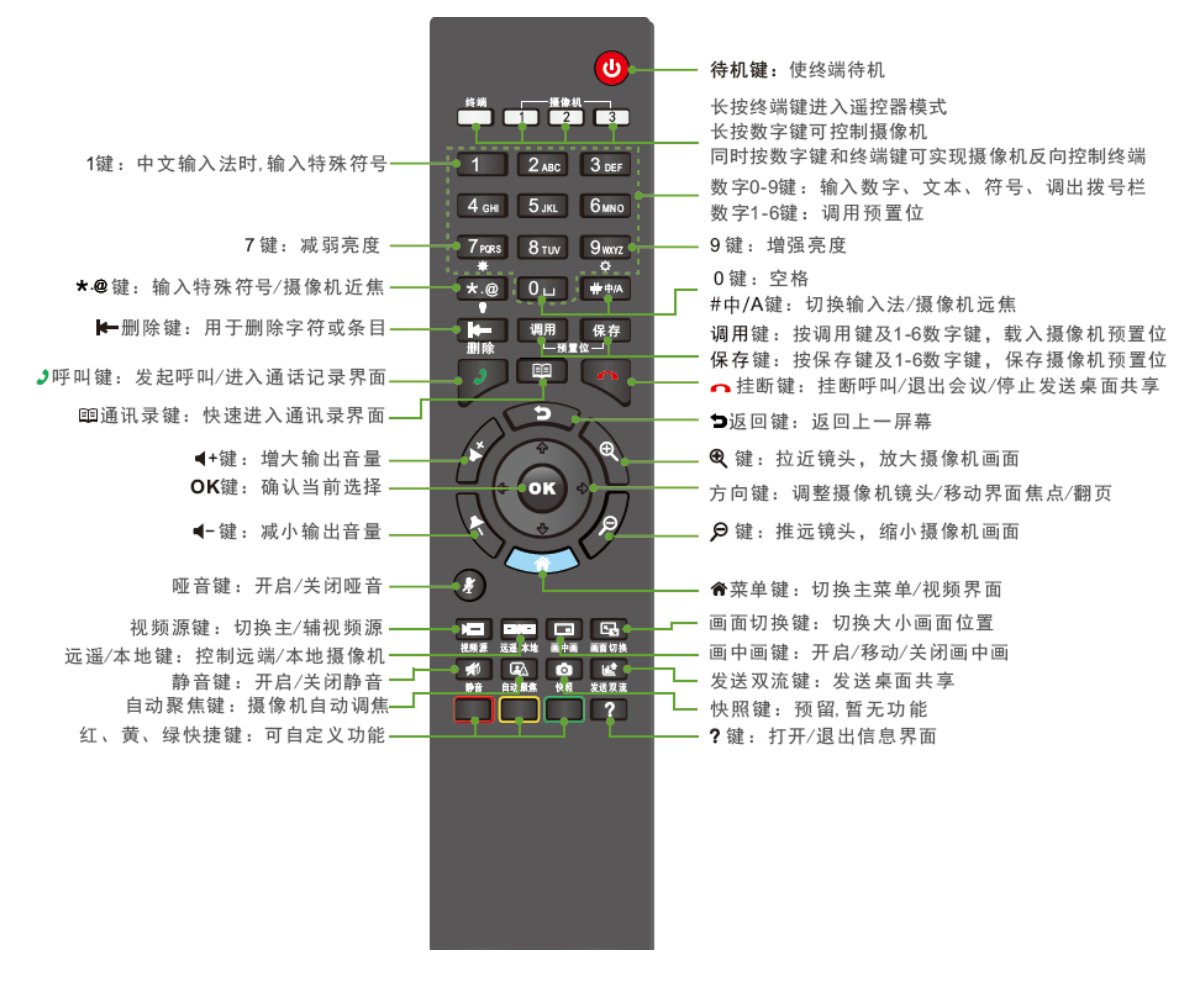

图 1.1 遥控器说明

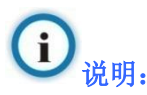

1. 使用遥控器前,请安装两节7号(AAA)电池;

2. 若遥控器出现按键反应不灵敏、状态灯亮度变暗等现象请更换遥控器电池。

## 1.2 设置遥控器模式

遥控器(V3.0)支持终端、摄像机及摄像机反向控制终端三种遥控模式。

#### 1.2.1 遥控终端

在终端模式下,可以直接将遥控器对准终端,按遥控器相应按钮,完成会议呼叫、音量调节、摄 像机控制、菜单选择、文本输入等操作。

#### 操作方法:

终端

长按 按钮, 当按钮变为红色后, 将遥控器对准终端, 实现终端模式下的所有操作。遥控器 出厂时默认为终端模式(若为其他模式请调整)。

#### 1.2.2 遥控摄像机

此功能仅适用于 HD100S。

在摄像机模式下,可以直接将遥控器对准摄像机,按遥控器相应按钮,实现视频源角度、视野、 焦距和亮度调节,保存、调用预置位等操作。

#### 操作方法:

长按 1、 2 或 3 按钮,按钮变为红色后,将遥控器对准摄像机,实现对摄像机的所有 操作。

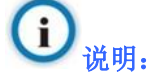

终端支持接入、支持遥控的摄像机类型:科达 TrueVixon 系列、MOON 系列。

#### 1.2.3 摄像机反向控制终端

此功能仅适用于 HD100S。

在此模式下,将遥控器对准摄像机进行操作,可实现终端模式下的所有操作。

#### 操作方法:

- 用摄像机控制线连接终端"RS-422"或"RS-232"接口与 TrueVixon HD95D 摄像机的"RS-422" 接口。
- 2. 设置此台摄像机 "IR SELECT" 红外拨码接口的号码 1、2 或 3 (举例:设置为"1")。

同时按 及 1 按钮 (如红外拨码接口号码设置的为 "2",则按 2 按钮;如设置为 "3",

则按**3**按钮),当按钮变为红色后,将遥控器对准摄像机,按遥控器相应按钮,完成会议呼叫、 音量调节、摄像机控制、菜单选择、文本输入等操作。

**(i)** <sub>说明:</sub>

- MOON 系列摄像机反向控制终端时,请将二者保持一定的间距;
- 遥控器上 1、 2 及 3 三个"摄像机"控制按钮与科达 TrueVixon 系列、MOON 系 列摄像机红外拨码接口的号码相对应。

## 1.3 主菜单界面

主菜单界面,包括以下部分:

- Logo/系统时间:显示 Logo 和系统时间信息;
- 网络信号强度:指示当前网络状态;
- 本地视频图像:显示本地摄像机采集的视频图像;
- 一级菜单:包括呼叫、通讯录、通话记录和系统设置菜单。

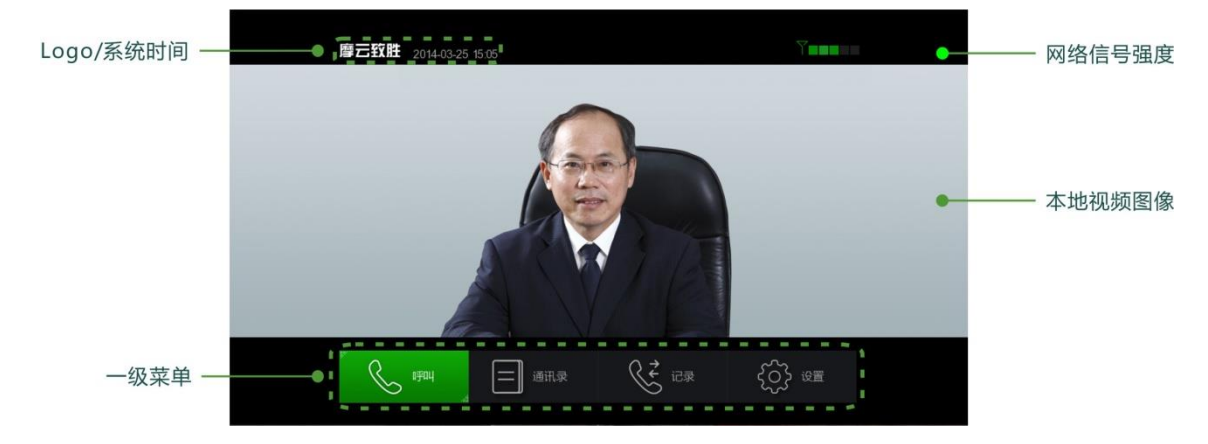

图 1.2 主菜单界面示意图

## **i** 说明:

若开机进入主菜单界面,一级菜单中**呼叫**按钮为灰色(如图 1.3 注册失败示意图所示),表示终端注册失败,需重新进行系统设置。详细设置方法请参见《致胜系列会议电视终端管理员指南》。

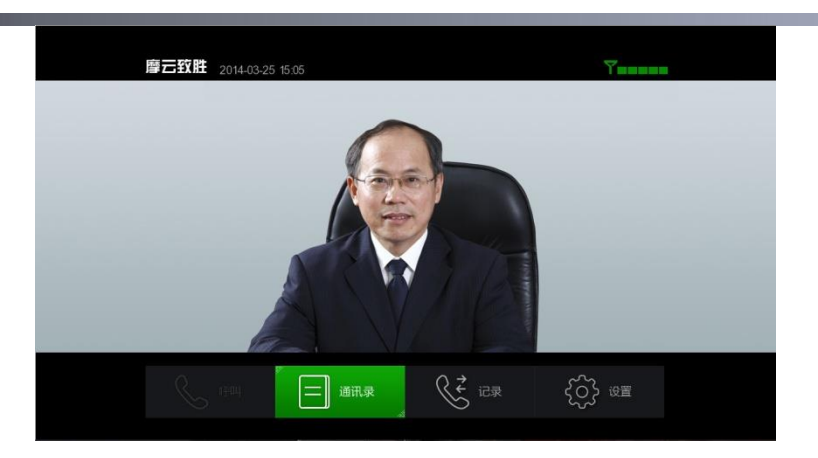

图 1.3 注册失败示意图

1.4 切换主菜单/视频界面

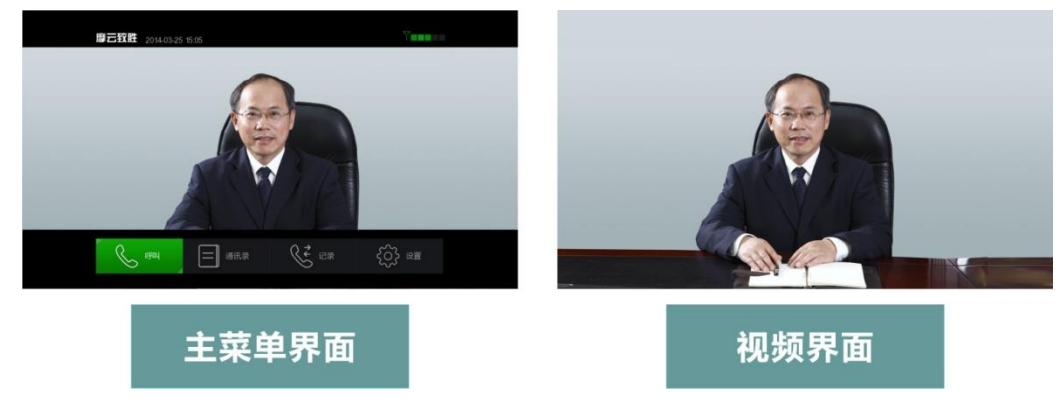

图 1.4 主菜单/视频界面切换示意图

## 切换主菜单/视频界面,请执行以下步骤:

- 1. 终端开机默认进入主菜单界面;
- 2. 按遥控器 菜单键或者按 返回键,进入视频界面;
- 3. 再按 菜单键,返回到主菜单界面。

## 1.5 查看信息界面

在主菜单或视频界面按遥控器 ? 键进入信息界面:

- 终端空闲状态下,可以查看:终端是否成功注册会议服务器、本方 IP/帐号信息;
- 终端在点对点会议中,主叫方及被叫方可以查看本方 IP/帐号、对方名称/帐号信息、会议加密、会议时间;
- 终端在多点会议中,可以查看:会议名称、会议管理方名称、主讲人名称、会议码率、会议 号码、本方 IP、本方帐号、会议时间以及与会方视频及电话访数量信息。

## 1.6 屏幕状态图标

| 图标               | 含义       | 图标           | 含义        |
|------------------|----------|--------------|-----------|
| \$2 <sub>6</sub> | 卫星终端标识   | Q            | 哑音 麦克风关闭  |
| Y                | 网络信号 强   |              | 正在发送桌面共享  |
| T                | 网络信号 较强  |              | 正在接收桌面共享  |
| T                | 网络信号 中   | ĺ.<br>₽      | 本地终端无视频源  |
| Ÿ∎∎              | 网络信号 较弱  | Ţ            | 正在进行自环测试  |
| Ϋ́               | 网络信号 弱   | ₩<br>₩       | 正在遥控远端摄像机 |
| \                | IP 冲突    | Ro           | 会议管理方     |
| \                | 无网络信号    | 2            | 会议主讲人     |
| Ľ⊗               | 静音 扬声器关闭 | <sup>O</sup> | 会议管理方兼主讲人 |
| 4                | 视频源信号丢失  | /            | /         |

视频界面上可能显示的图标及具体含义:

## 1.7 字符输入方法

终端支持使用遥控器输入特殊符号、数字、英文字母和简体中文:

- 按<sup># + /A</sup>键,切换<sup>123</sup>、ABC、abc 或中 输入法;

## 1.7.1 数字

在输入框内,按#+/A键,将输入法切换到数字输入状态<sup>123</sup>,直接按需要的数字键即可。

## 1.7.2 英文

1. 按<sup># + /A</sup>键,将输入法切换到英文字母输入状态, ABC 输入大写字母, abc 输入小写字母;

2. 按字母所在的数字键,快速连续按该数字键直到所需要的字母。

(i) <sub>举例:</sub>

如输入字母 R,则需要在ABC 输入状态下,快速连续按 7 PORS 键 3 次。

## 1.7.3 中文

- 1. 按<sup># + /A</sup>键,将输入法切换到 **中** 输入法状态;
- 2. 输入字或词组的拼音字母,此时显示中文输入窗口,窗口显示为三个功能区,如下图所示:

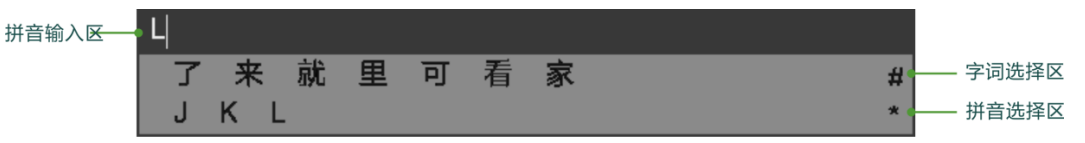

图 1.5 中文输入法示意图

- 3. 选择字符
  - 若字词选择区有需要的字符:按<sup># 中/A</sup>键,进入字词选择区,按对应的数字键或用向右 的方向键选择字词;
  - 2) 若字词选择区无需要的字符: 按 \* @ 键,进入拼音选择区:
  - 按对应的数字键,或按向右的**◆◆◆◆方向**键选择字母;
  - 按对应的数字键,或按向右的◆◆◆◆方向键选择字词,按向下的◆◆◆◆方向键进入下 一组;
  - 按 # +/A 和 \*.@ 进行字词选择区和拼音选择区的切换。

## 1.7.4 特殊符号

- 在<sup>123</sup>输入法下,按\*.@键,输入".";
- $e^{ABC}$ 或 abc 输入法下,按  $\star .0$  键输入".  $e^{n}$ ,按  $O \sqcup$  键输入空格;
- 在中输入法下,按\*.@输入空格,按1 键输入"@#\*\$,?!"等特殊符号。

## 2 呼叫和应答

## 2.1 会议呼叫

终端召开会议类型:多点会议/点对点会议。

终端发起会议呼叫途径:

- 通过主菜单【呼叫】界面中的参加会议及召集会议功能,发起多点会议;
- 通过主菜单【呼叫】界面中的视频呼叫功能,发起点对点会议;
- 通过主菜单【通讯录】以及【通话记录】界面,发起点对点会议。

## 2.1.1 通过呼叫界面

在主菜单界面,按遥控器◆◆◆◆方向键选择 ◎ ◎ 呼叫按钮,按 ◎ 键弹出呼叫菜单。

## 2.1.1.1 参加会议

参加会议是指终端通过摩云平台会议列表中模板会议室的方式,参加多点会议。

## **i** <sub>说明</sub>:

本企业受限用户仅允许查看公共会议室。

在呼叫菜单中选中【参加会议】,按<sup>●</sup>健可进入会议列表界面。在此界面可查看摩云平台上同 一企业创建的所有会议,包含:正在召开的会议/已预约的会议以及空闲会议室,如下图所示:

| 摩云致胜                           |                                      |            |           | 01/01 |
|--------------------------------|--------------------------------------|------------|-----------|-------|
| 正在召开<br>预约<br>空闲<br>全部<br>会议资源 | *<br><u> そ</u> 必<br>光<br>会<br>议<br>室 | KDVP2.6试验局 | AES加密会议   |       |
| ◎新<br>会 返回                     |                                      | 当前显示内容为正在在 | 日开的视频会议列表 |       |

• 正在召开的会议:

在正在召开的会议列表界面,选中需加入的会议,按 健即可加入会议;

• 己预约的会议:

仅显示当天预约的会议。可在预约时间开始前点击开启会议,若会议结束时间在预约召开时 间前,则在会议结束后仍可在会议室列表中查看此已预约会议;

• 空闲的会议室:

在空闲会议室列表界面,选中需加入的会议,按 键即可加入会议,入会后自动成为会议管理方。

会议资源:

在会议资源界面,可查看已购买的会议室总数以及当前会议室的使用情况。

## **(i)** <sub>说明:</sub>

- 当您的终端账号为卫星账号且连接在卫星网络上时,请参加卫星会议模板,以保证您在开启 会议时,最大限度的节省网络带宽;
- 参加会议时,终端界面若弹出"请输入密码"栏,则说明加入的是密码会议,可向会议管理 员索取会议密码;
- 终端界面若出现如:"参加会议超时,请稍后再试"等提示,则说明加入会议失败,原因可 能是网络故障等,可联系网络管理员查询问题。

## 2.1.1.2 召集会议

召集会议是指终端通过在召集会议界面勾选添加联系人的方式,在摩云平台上快速召集多点会议。

1. 在呼叫菜单中选中【召集会议】,按<sup>00</sup>键进入**召集会议**界面;

| 摩云致胜 |                                                         | 01/16 召集会议 |
|------|---------------------------------------------------------|------------|
|      | 梁 视频质量     高清(720P)                                     | <u>ې</u>   |
|      | 0 Q 输入帐号或名称首字母查找,按OK键进行在线搜索!                            |            |
|      | 1 2 05 12 111880003 05 12 11188                         | 80003      |
|      | 2 0512111887220 051211188                               | 37220      |
|      | 3 Q 0512111887229 051211188                             | 37229      |
|      | ④                                                       |            |
|      | ⑤ 口 05 12 111110 100 05 12 11111                        |            |
|      | ه         ب         0512111110104         051211111     |            |
| 口乎口以 |                                                         |            |
| ら 返回 | 说明: 🤷 内部会议室 🖵 桌面客户端 🗍 移动客户端<br>🗕 第三方终端 🕻 电话联系人 🗇 客户端不在线 | 200<br>0   |

- 2. 设置视频质量:在视频质量选择框中,您可以根据当前网络环境进行选择:标清/高清(720P) /全高清(1080P)发起会议召集;
- 添加与会成员:在联系人条目列表中,勾选1个或多个需要参会的联系人条目;在搜索框直 接输入账号或名称,可在联系人条目列表中快速定位到需添加的与会方成员(可以按 # P/A 键 切换输入法);

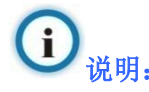

在搜索框中输入账号或名称后,按 键,可在服务器上搜索需添加的临时会议方。

- 确认完成联系人勾选后,按◆◆◆★方向键选中左侧的【呼叫】按钮,按<sup>●●</sup>键发起呼叫;
- 5. 会议开启后,若需添加临时与会方入会,可进行以下2种方法操作:
  - 方法1:按 键进入与会方管理>添加与会方界面,勾选需添加的与会方成员,按
     \*\*\*\*方向键选中左侧的【呼叫】按钮,按 键发起呼叫;

方法 2: 按 键,选择【视频呼叫】或【拨打电话】,在显示的拨号栏中输入终端账号
 或电话号码,按+++方向键选中 视频呼叫状态或 拨号呼叫状态,按
 键发起呼叫。重复以上步骤可以添加多个号码入会。

() <sub>说明:</sub>

- 拨打电话功能仅允许在多点会议中会议管理方进行操作。在多点会议中,可通过主菜单【呼 叫】界面中的拨打电话功能,添加电话与会方,详细操作请参见 4.2.1 章节;
- 当您的终端账号为卫星账号且连接在卫星网络上时,系统自动勾选并启用"卫星会议",以 保证您在开启会议时,最大限度的节省网络带宽;若您无需开启卫星会议,可不勾选"卫星 会议"。

## 2.1.1.3 视频呼叫

终端通过视频呼叫功能,发起点对点会议呼叫。

- **ok** 键进入呼叫界面: 在呼叫菜单中洗中【视频呼叫】, 按 1 SOZ 0512121887247 在输入框中输入对方终端的号码,如: 0512118887247; 2. 码率选择框,按 ••• 键弹出码率列表,设置呼叫码 按遥控器◆◆◆◆方向键选中 3. 率,按♥健确认; Q 键发起呼叫,或按**◆◆◆◆方向**键选中界面 直接按遥控器 视频呼叫按钮,再按 4. **ок** 键发起呼叫。 i 说明: 1. 在拨号界面,输入拨号信息时,系统会自动筛选并显示曾经输入过的信息条目,在筛选列表
  - . 在扳专齐面,输入扳专信息时,系统会自动师远开显示曾经输入过的信息条目,在师远列表
     中,按遥控器◆◆◆◆方向键,选中目的条目,按
     ○
     ○
     ○
     ○
     ○
     ○
     ○
     ○
     ○
     ○
     ○
     ○
     ○
     ○
     ○
     ○
     ○
     ○
     ○
     ○
     ○
     ○
     ○
     ○
     ○
     ○
     ○
     ○
     ○
     ○
     ○
     ○
     ○
     ○
     ○
     ○
     ○
     ○
     ○
     ○
     ○
     ○
     ○
     ○
     ○
     ○
     ○
     ○
     ○
     ○
     ○
     ○
     ○
     ○
     ○
     ○
     ○
     ○
     ○
     ○
     ○
     ○
     ○
     ○
     ○
     ○
     ○
     ○
     ○
     ○
     ○
     ○
     ○
     ○
     ○
     ○
     ○
     ○
     ○
     ○
     ○
     ○
     ○
     ○
     ○
     ○
     ○
     ○
     ○
     ○
     ○
     ○
     ○
     ○
     ○
     ○
     ○
     ○
     ○
     ○
     ○
     ○
     ○
     ○
     ○
     ○
     ○
     ○
     ○
     ○
     ○
     ○
     ○
     ○
     ○
     ○
     ○
     ○
     ○
     ○
     ○
     ○
     ○
     ○
     ○
     ○
     ○
     ○
     ○
     ○</l
- 2. 请根据终端能力和当前您网络的可用带宽选择呼叫码率:

在主菜单界面,进入**设置>高级设置>通话质量>码率配置**界面,可自定义默认码率,也可 以在码率列表项勾选常用的呼叫码率。若终端勾选【启用自动带宽检测】,呼叫码率默认为 自动,当自动带宽检测失败时,默认自动呼叫码率为768Kbps。

## 2.1.2 通过通讯录界面呼叫

通过主菜单**通讯录**界面发起点对点呼叫,具体步骤如下:

|      | ц, |   |               |                 |       |         |
|------|----|---|---------------|-----------------|-------|---------|
| 摩云致胜 |    |   |               |                 | 01/14 | 4   通讯录 |
|      |    | Q | 输入帐号或名称首字母查   | ]找,按OK键进行在线搜索!中 | +     | 新建      |
|      |    | Ø | 0512111880003 | 05121118        | 80003 |         |
|      |    | Q | 0512111887220 | 05121118        | 87220 |         |
|      |    | Ţ | 0512111887229 | 05121118        | 87229 |         |
|      |    |   |               |                 |       |         |
|      |    |   |               |                 |       |         |
|      |    |   |               |                 |       |         |
|      |    |   |               |                 |       |         |

- 按◆◆◆◆方向键或数字键选择需要的联系人条目(新建联系人条目参见 8.1 章节),按
   健,弹出快捷菜单;
- 3. 按◆◆◆◆方向键,可在快捷菜单中进行如下操作:
  - 选择【视频呼叫】: 按 健可发起视频呼叫;
  - 选择【电话呼叫】: 按 键可呼叫电话联系人;
  - 选择【查看详情】: 可查看联系人名称/昵称/E.164 账号/电话/Email 信息。

## **i** <sub>说明:</sub>

- 共享通讯录中的联系人条目不允许进行修改、删除操作;若平台服务器中的共享通讯录数据 更新后,发现终端侧的通讯录中已手动添加了更新后的条目信息,则此类条目可进行修改/ 删除操作,详细请参见8章节;
- 2. 若联系人条目既为本地联系人,且有为共享联系人,则可允许修改,但不允许进行删除操作;
- 3. 电话呼叫仅允许在多点会议中会议管理方进行操作,详细请参见 4.2.2 章节。

#### 2.1.3 通过通话记录界面呼叫

通话记录界面记录了**呼入、呼出**及**未接**来电的全部信息,包括:呼叫号码、呼叫时间,其中**未接** 指终端在会议中未能接收到的呼叫。

通过主菜单通话记录界面发起点对点呼叫,具体步骤如下:

- 在主菜单界面上,按◆◆◆★方向键选择
   水
   水
   水
   水
   水
   水
   水
   水
   ホ
   ホ
   ホ
   ホ
   ホ
   ホ
   ホ
   ホ
   ホ
   ホ
   ホ
   ホ
   ホ
   ホ
   ホ
   ホ
   ホ
   ホ
   ホ
   ホ
   ホ
   ホ
   ホ
   ホ
   ホ
   ホ
   ホ
   ホ
   ホ
   ホ
   ホ
   ホ
   ホ
   ホ
   ホ
   ホ
   ホ
   ホ
   ホ
   ホ
   ホ
   ホ
   ホ
   ホ
   ホ
   ホ
   ホ
   ホ
   ホ
   ホ
   ホ
   ホ
   ホ
   ホ
   ホ
   ホ
   ホ
   ホ
   ホ
   ホ
   ホ
   ホ
   ホ
   ホ
   ホ
   ホ
   ホ
   ホ
   ホ
   ホ
   ホ
   ホ
   ホ
   ホ
   ホ
   ۲
   ۲
   ۲
   ۲
   ۲
   ۲
   ۲
   ۲
   ۲
   ۲
   ۲
   ۲
   ۲
   ۲
   ۲
   ۲
   ۲
   ۲
   ۲
   ۲
   ۲
   ۲
   ۲
   ۲
   ۲
   ۲
   ۲
   ۲
   ۲
   ۲
   ۲
   ۲
   ۲
   ۲
   ۲
   ۲
   ۲
   ۲
   ۲
   ۲
   ۲
   ۲
   ۲
   ۲
   ۲
   ۲
   ۲
   ۲
   ۲
   ۲
   ۲</l
- 按◆◆◆◆方向键或按通话记录条目前对应的数字,选中需要呼叫的记录;按<sup>●●●</sup>键弹出快 捷菜单;
- 3. 按++++方向键,可在快捷菜单中进行如下操作:
  - 若选中多点会议通话记录:则可在快捷菜单中进行【删除记录】操作;
  - 若选中点对点通话记录:则可在快捷菜单中选择【视频呼叫】/【电话呼叫】/【存至通 讯录】/【删除记录】操作。

#### (i) <sub>说明:</sub>

在查找框中输入号码、字母或中文字符能快速搜索记录条目,操作方法请参考 8.3 章节。

## 2.2 接听呼叫

## 2.2.1 应答模式

#### 终端支持如下三种接听方式:

- 自动接听:终端自动接听呼叫;
- 手动接听:手动选择是否接受呼叫。当收到远端呼叫时,会听到振铃声且系统界面会弹出提示信息,按\*\*\*方向键选择【接受】接受呼叫,选择【拒绝】拒绝呼叫,默认为此模式;
- 免打扰:终端拒绝所有呼叫。

#### 设置应答模式:

在主菜单界面,进入**设置>用户设置>呼叫与应答>应答模式**界面,可查看或修改应答方式。

# **()**<sub>说明</sub>

点对点会议中,若通讯录中未存有远端终端信息,则系统将会弹出"是否要将该终端信息加入通 讯录?"提示,此时,按**+++方向**键选择【确定】,保存该终端信息至通讯录,选择【取消】, 放弃本次保存操作。

## 2.2.2 来电显示

- 当终端接收到联系人呼叫时,来电呼叫显示为:通讯录中终端的联系人名称;
- 当终端接收到陌生人呼叫时,来电呼叫显示为:终端的 E.164 号码;
- 当终端接收到会议的呼叫时,来电呼叫显示为:只显示为会议的 E.164 号码。

## (i) <sub>说明</sub>:

通讯录列表中显示的终端为该终端的联系人终端,列表以外的终端为陌生人。

## 2.2.3 联系人来电限制

终端可以对来电呼叫进行限制。

终端启用来电限制后,仅允许通讯录中的联系人终端呼入,陌生人呼叫该终端时,界面将提示"您 不在对方通讯录中,呼叫被拒绝",且此次呼叫不记录到被呼终端的未接来电中。

#### 设置联系人呼叫限制:

在主菜单界面,进入**设置>用户设置>呼叫与应答**界面,勾选【只允许通讯录中的联系人呼叫】, 默认不勾选。

## 2.3 呼叫密码会议

#### 主动呼叫摩云平台上正在召开的密码会议:

呼叫成功建立后,需要输入正确的密码方可加入会议。

#### 加入密码会议方法:

- 1. 主动呼叫密码会议,呼叫密码会议与呼叫非密码会议方法相同,具体请参见 2.1 章节;
- 2. 呼叫连接后,在弹出的会议密码框中,输入会议密码;

3. 按◆◆◆◆方向键,选择【确定】,按<sup>●</sup>健加入会议。

## (i) <sub>说明</sub>:

若在 40 秒内没有输入密码或 3 次输入错误密码,终端将自动退出呼叫或弹出"三次输入密码错误,呼叫被挂断"提示。

## 3 点对点会议操作

在点对点会议中,您可进行声音控制、摄像机调节、画中画切换、发送共享以及结束会议操作。 点对点会议开启方式可参见 2.1 章节。

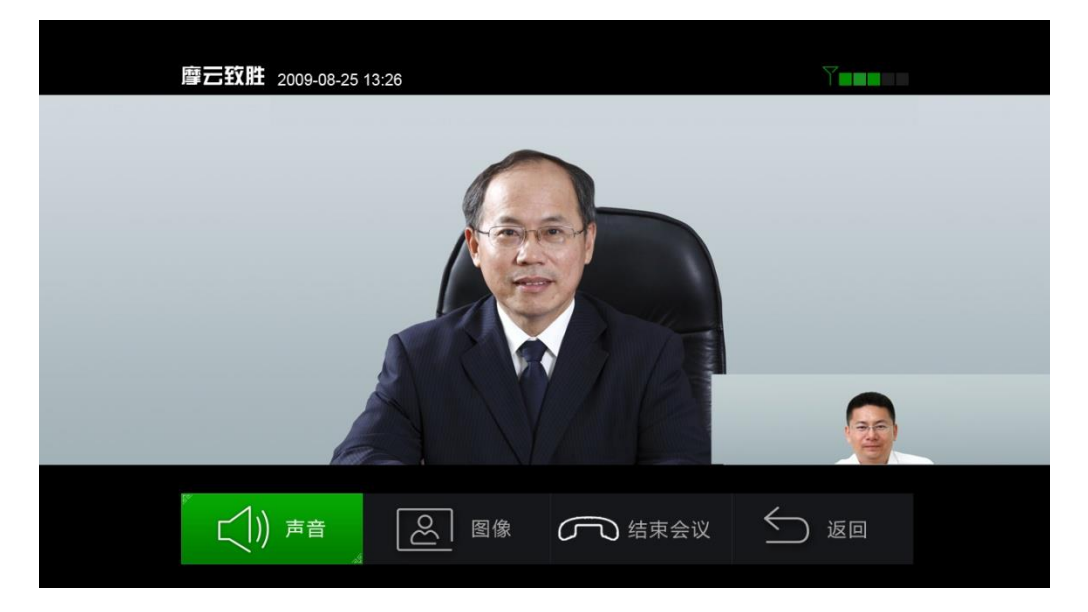

图 3.1 点对点会议快捷菜单界面

- 在视频界面,按<sup>()</sup>键,弹出会议快捷菜单,在此界面可进行扬声器/麦克风控制、摄像机 调节、画中画切换以及结束会议操作;
- 在视频界面,按 键,弹出提示,点击【确定】,可结束当前会议。

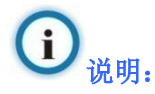

发送共享操作,详细请参见9章节。

## 3.1 声音控制

- 1. 在点对点视频会议界面,按 健,弹出会议快捷菜单,点击【声音】按钮;
- 弹出声音控制菜单,可选择设置本地静音/关闭本地麦克风/调节本地扬声器音量/调节本地麦 克风音量操作。

## 3.2 摄像机调节

- 1. 在点对点视频会议界面,按 健, 弹出会议快捷菜单, 点击【图像】按钮;
- 弹出图像调节菜单,可选择进行本方摄像机调节(摄像机方位调节/亮度调节)/对方摄像机 调节操作。

# i <sub>说明</sub>.

使用终端遥控器进行摄像机调节,详细请参见 6.3 章节。

## 3.3 画中画切换

- 1. 在点对点视频会议界面,按 健,弹出会议快捷菜单,点击【图像】按钮;
- 弹出图像调节菜单,选择【画中画】,按 健进入画中画操作界面,在此界面可进行画中 画关闭/画面切换/画中画位置切换操作。

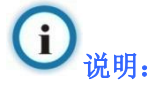

使用终端遥控器进行画中画操作,详细请参见 6.2 章节。

## 3.4 结束会议

- 1. 在点对点视频会议界面,按 健,弹出会议快捷菜单;
- 2. 选择【结束会议】按钮,按 键,弹出提示,选择【确定】,即可结束当前会议。

## 4 多点会议操作

在云平台上召开多点会议,终端角色有会议管理方及普通与会者。终端角色不同,拥有的操作权 限也不同。

- 作为会议管理方:可进行会场声音控制、摄像机调节、画中画切换、添加与会方、与会方管理、请退与会方、指定主讲人、加入讨论、释放管理权、会议信息设置、结束会议操作;
- 作为普通与会方:可进行本方声音控制、本方摄像机调节、画中画切换、查看与会方、离开 会议、申请会议管理权及申请加入对话操作。

## 4.1 多点会议管理

## 4.1.1 会议管理方操作

ar

- 1. 在视频界面,按 键,弹出会议快捷菜单;
- 2. 按+++方向键,选择相应的功能菜单;

| 3. | 按し | 键进入各菜单详细信息界面执行操作: |  |
|----|----|-------------------|--|
|----|----|-------------------|--|

| 功能选项    |         | 实现的操作                          |
|---------|---------|--------------------------------|
|         | 扬声器管理   | 开启/关闭本地或其他与会方的扬声器。             |
| -       |         | 开启/关闭本地或其他与会方的麦克风。             |
| (二)) 声音 | 麦克风管理   | 全场哑音:会议管理方开启全场哑音后,主讲方不         |
| 声音      |         | 支持哑音,会议管理方与观众会场全部被哑音。          |
|         | 扬声器音量   | 调大/调小本方扬声器音量。                  |
|         | 麦克风音量   | 调大/调小本方麦克风音量。                  |
|         | 本方摄像机调节 | 调节本方摄像机的方位、亮度。                 |
| の 図像    | 对方摄像机调节 | 调节其他与会终端摄像机的方位、亮度。             |
| 图像      | 画中画     | 开启/关闭画中画、切换画中画、调节画中画小画面<br>位置。 |

|        | 功能选项               | 实现的操作                                                                                                    |
|--------|--------------------|----------------------------------------------------------------------------------------------------|
|        | 添加与会方              | 在会议中可邀请终端加入会议。<br>说明:详细操作请参见 2.1.1.2 章节。                                                                     |
|        | 与会方管理-指定为主讲人       | <ul> <li>选择某一终端,按 键,可在快捷菜单进行操作:</li> <li>若此终端非当前主讲人,则可指定此终端为会议主讲人;</li> <li>若此终端即为当前主讲人,则可取消其主讲人。</li> </ul> |
| 马云刀百姓  | 与会方管理-<br>指定为会议管理方 | <ul> <li>选择某一与会方,按 键,可在快<br/>捷菜单中进行指定此与会方为会议管<br/>理方操作;</li> <li>选择当前会议管理方,则可进行取消<br/>管理方操作。</li> </ul>      |
|        | 与会方管理-请出会议         | 将其他选中的与会方请出会议。                                                                                               |
|        | 加入讨论               | 点击加入讨论,可以直接加入讨论。                                                                                             |
| ◎ 会场管理 | 释放管理权              | 会议管理方可释放会议管理权。                                                                                               |
| 会场管理   | 会议信息设置             | 进入会议设置界面,设置会议信息。<br>说明:详细请参见 4.3 章节。                                                                         |
|        | 结束会议               | 挂断所有与会方,会议结束。                                                                                                |

## 4.1.2 普通与会方操作

- 1. 在视频界面,按 健,弹出会议快捷菜单;
- 按◆◆◆◆方向键,选择相应的功能菜单;
- 3. 按 键进入各菜单详细信息界面执行操作。

|         | 选项    | 说明            |
|---------|-------|---------------|
|         | 静音    | 开启/关闭本方扬声器。   |
| (二)) 声音 | 关闭麦克风 | 开启/关闭本方麦克风。   |
| 声音      | 扬声器音量 | 调大/调小本方扬声器音量。 |
|         | 麦克风音量 | 调大/调小本方麦克风音量。 |

|               | 选项      | 说明                                                                                                    |
|---------------|---------|----------------------------------------------------------------------------------------------------|
|               | 本方摄像机调节 | 调节本方摄像机的方位、亮度。                                                                                                   |
| 图像            | 画中画     | 开启/关闭画中画、切换画中画、调节画中画小画<br>面位置。                                                                                   |
| ♀ 与会方信息 与会方信息 | 查看与会方   | 查看所有与会方及其角色,包括普通与会方、<br><u>2</u> <sub>主讲方</sub> 、 <u>2</u> <sub>会议管理方</sub> 、 <u>2</u> <sub>会议管</sub><br>理方兼主讲人。 |
|               | 离开会议    | 主动挂断,退出会议。                                                                                                    |
| 会场管理          | 申请会议管理权 | 管理员/会议控制台同意后,即可成为会议管理员。                                                                                          |
| 会场管理          | 申请加入讨论  | 点击申请加入讨论,主席方同意后,可以加入讨论。                                                                                          |

## 4.2 呼叫电话入会

在摩云平台召开多点会议,会议管理方可以主动呼叫电话入会。普通与会方申请会议管理权可进 入会议菜单选项界面:会场管理>申请会议管理权进行设置。

会议管理方可通过主菜单**呼叫**界面【拨打电话】按钮、**通讯录**界面以及添加与会方功能呼叫电话 入会。

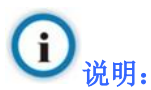

仅 E.164 号码已开通电话呼叫权限的终端设备允许进行呼叫电话入会操作。

#### 4.2.1 通过呼叫界面呼叫

多点会议中,会议管理方通过主菜单**呼叫**界面,呼叫电话入会,操作步骤:

按遥控器 键进入主菜单界面;
 选择 课,按遥控器 健弹出呼叫菜单;

3. 选择【拨打电话】,按遥控器 健进入拨号界面;

4. 在拨号栏的号码输入框内输入电话号码:

| 号码类型   | 号码形式                                 |  |
|--------|--------------------------------------|--|
| 手机号码   | 输入完整的手机号码                            |  |
| 普通电话号码 | 区号+电话号码, 如: 051268418188             |  |
| 电话分机   | 区号+电话号码+点(.)+分机号码,如051268418188.1234 |  |

5. 按◆◆◆◆方向键移动至 位置,按 础 键发起呼叫;

6. 重复上述 1~5 步骤,可添加多个电话入会。

## **i** <sub>说明</sub>:

- 1. 电话退会后默认重呼设置,详细操作请参见 4.3 章节;
- 2. 添加电话联系人与会数量,最多不能超过企业入网摩云平台时设定的最大电话数。

#### 4.2.2 通过通讯录界面呼叫

#### 通过通讯录,呼叫电话入会前提:

在通讯录中保存的电话条目,或者已保存有电话信息的视频终端条目,才能进行电话呼叫。

您可以选中视频终端条目,按<sup>●●</sup>键,在弹出的菜单中选择**查看详情**,看详细信息中是否存有电话号码信息。

多点会议中会议管理方通过主菜单通讯录界面,呼叫电话入会,操作步骤:

- 1. 按遥控器 通讯录键或者按 键进入主菜单界面选择 按钮进入通 讯录界面;
- 2. 按数字快捷键或者方向键选中联系人条目;

- 3. 按 键, 在弹出的菜单中选择 【电话呼叫】;
- 4. 按 键发起呼叫,添加电话入会。

#### **(i)** <sub>说明</sub>:

亦可通过添加与会方功能添加电话联系人入会,但不支持在服务器上搜索电话联系人,详细可参见 2.1.1.2 章节。

## 4.3 设置会议信息

开启或加入多点会议时会议的召集者或第1个加入会议的与会方将默认成为会议的管理方,管理 方终端视频界面上会弹出"您是会议的管理方,是否需要设置会议信息?"的提示,选择【确定】 可进入会议设置界面;在多点会议中,会议管理方可按<sup>●●</sup>键进入**会场管理>会议信息设置**界 面,设置会议信息。

## 会议信息设置内容包括:

- 会议名称:设置会议名称;
- 会议结束时间:显示会议结束的时间点。会议结束前 15 分钟系统会弹出是否延长会议的提示;
- 延长会议时间:会议弹出延长提示时,根据需要勾选:不延长/30分钟/60分钟/90分钟;
- 启用会议密码:勾选后,可以设置会议密码,开启密码会议。终端主动加入设置密码的会议
   时,需要通过密码认证才可加入会议;
- 密码: 启用会议密码后,在此处设置会议密码;
- 桌面共享权限:设置桌面共享发送的权限。可以选择任意终端可发起桌面共享(默认模式)
   /仅主讲人可发起桌面共享;
- 电话退会后默认重呼:选择是否勾选【电话退会后默认重呼】功能,系统默认不勾选:
  - 若选择勾选,电话方挂断后会议管理方视频界面会收到"电话 XX 退出会议,10 秒后将 自动重新呼入"提示,选择【确定】,终端会立即呼叫此电话;选择【取消】,终端不呼 叫此号码;若不做操作,终端将在10 秒后自动重新呼叫此电话;
  - 如不勾选,当电话方挂断后,会议管理方会收到"电话 XX 退出会议,是否重新邀请入 会"提示,选择【确定】,终端会立即呼叫此电话;选择【取消】,终端不呼叫此电话。

会议信息修改完毕后,需选中【应用】,按<sup>999</sup>键,修改即可生效。

**()** <sub>说明:</sub>

重新邀请电话入会:只有会议管理方才可以在电话退会后选择是否重新呼叫。

## 5 退出/结束会议

## 5.1 退出会议

在多点会议中若需退出会议,请进行如下操作:

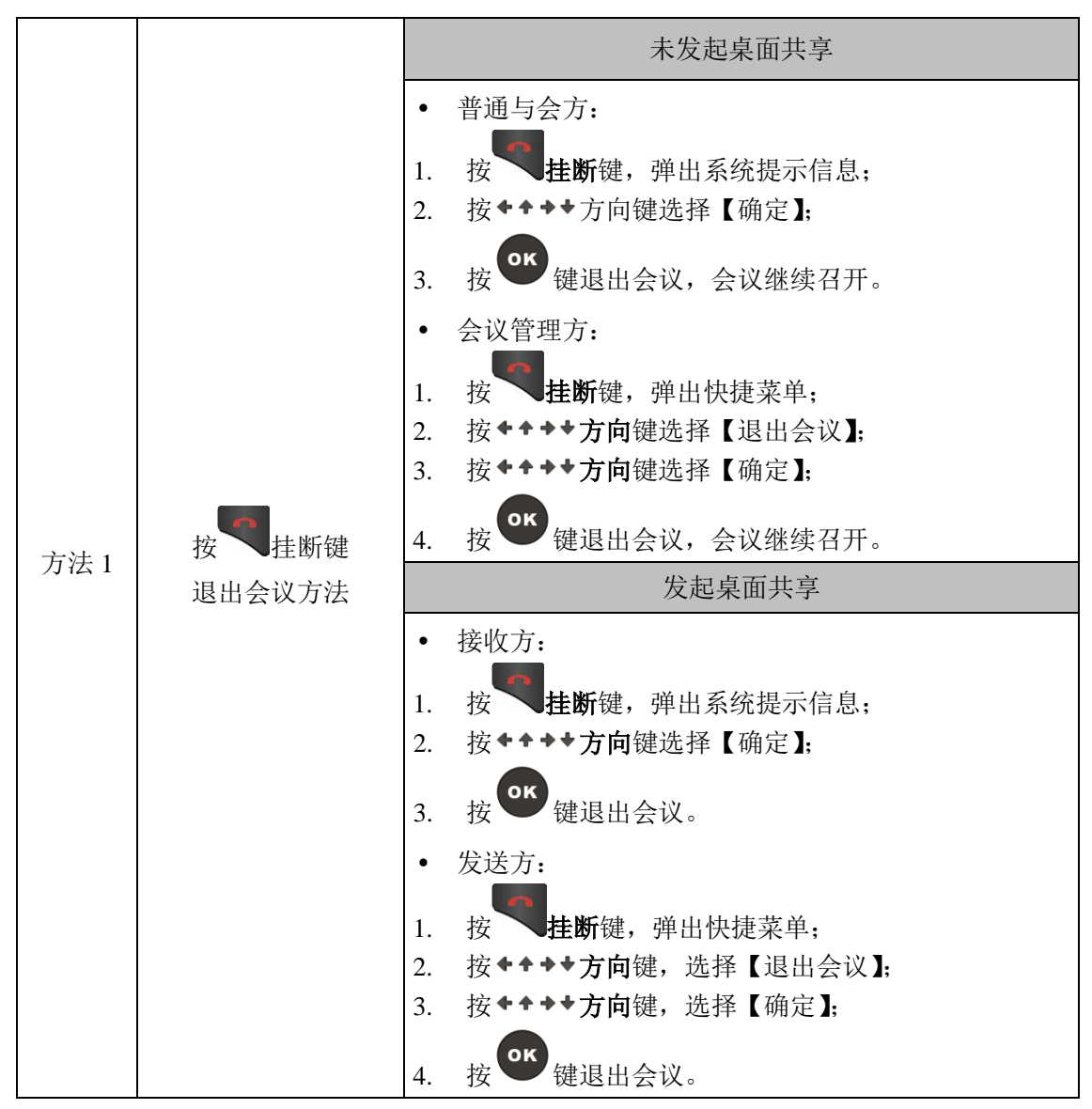

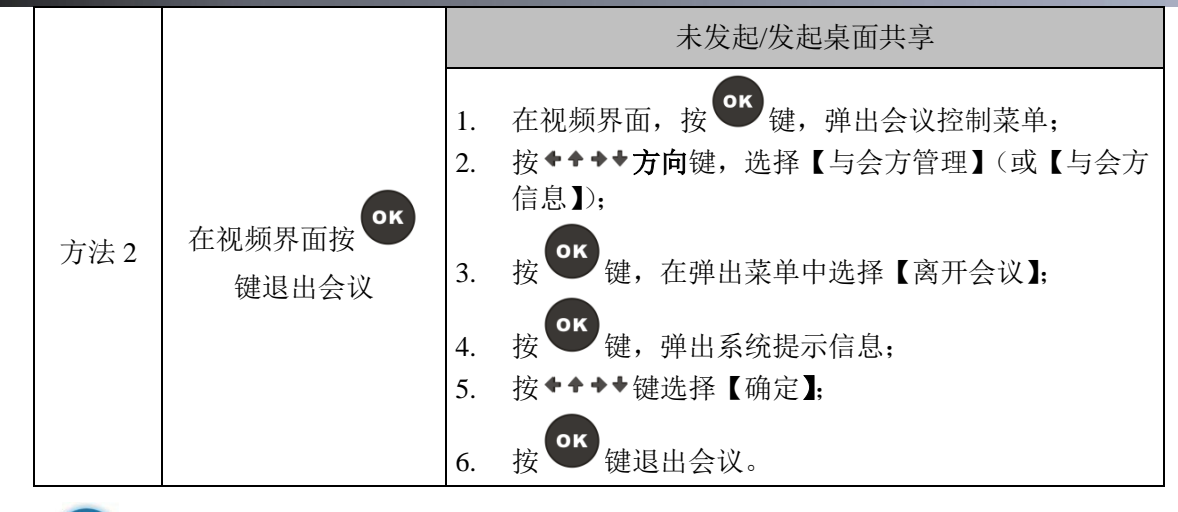

## **i** <sub>说明</sub>:

若在快捷菜单中选择结束桌面共享,则只挂断桌面共享,终端继续参与会议。

## 5.2 结束会议

- 未发起桌面共享 **挂断**键,弹出系统提示信息; 1. 按 按**◆◆→方向**键选择【确定】; 2. οκ 键结束会议。 按 3. 发起桌面共享 • 接收方: 挂断键 按 **生断**键,弹出系统提示信息; 方法1 按 1. 结束会议方法 2. 按◆◆◆◆方向键选择【确定】; 按键结束会议。 3. • 发送方: 1. 按 ■挂断键,弹出快捷菜单; 按◆◆◆◆方向键选中【退出会议】: 2. 按键结束会议。 3.
- 点对点会议

|      |                 | 未发起/发起桌面共享                                                                                                    |
|------|-----------------|----------------------------------------------------------------------------------------------------|
| 方法 2 | 在视频界面按<br>键结束会议 | <ol> <li>按<sup>ok</sup>键,弹出快捷菜单;</li> <li>按 ★ ★ ★ ★ 方向键选中【结束会议】;</li> <li>按<sup>ok</sup>键,弹出系统提示信息;</li> <li>按 ★ ★ ★ ★ 方向键选择【确定】;</li> <li>按 <sup>ok</sup>键结束会议。</li> </ol> |

• 多点会议

|        |                 | 未发起/发起桌面共享                                 |
|--------|-----------------|--------------------------------------------|
|        | 按一挂断键           | 会议管理方:                                     |
|        |                 | 1. 按 <b>全挂断</b> 键,弹出快捷菜单;                  |
| /J14 I | 结束会议方法          | <ol> <li>按 ◆ ◆ ◆ ◆ 方向键选中【结束会议】;</li> </ol> |
|        |                 | <ol> <li>按◆◆◆◆方向键选择【确定】;</li> </ol>        |
|        |                 | 4. 按键结束会议。                                 |
|        |                 | 未发起/发起桌面共享                                 |
| 方法 2   | 在视频界面接<br>键结束会议 | 会议管理方:                                     |
|        |                 | 1. 在视频界面,按 CC 键,弹出会议控制菜单;                  |
|        |                 | <ol> <li>按◆◆◆◆方向键,选择【会场管理】;</li> </ol>     |
|        |                 | 3. 按 键,在弹出菜单中选择【结束会议】;                     |
|        |                 | 4. 按 键, 弹出系统提示信息;                          |
|        |                 | 5. 按 ◆ ◆ ◆ ◆ 键选择 【 确定 】;                   |
|        |                 | 6. 按 <sup>06</sup> 键结束会议。                  |

## **(i)** 说明:

- 1. 多点会议中, 仅会议管理方具有结束会议的操作权限;
- 2. 多点会议中,若仅有一方在会,则10分钟后会议自动挂断。

## 6 视频控制

## 6.1 选择视频源

## 6.1.1 选择摄像机采集的画面作为视频源

此章节仅适用于 HD100S。

终端在会议中或空闲状态下,均可通过按遥控器 **之 视频源**键进行视频源选择,选择本地摄像 机采集到的画面作为视频源发送到远端会场。

操作如下:

- 1. 查看终端背面板视频输入设备的接口连接;
- 2. 在主视频界面,按遥控器 观频源键,进入视频源选择界面;
- 3. 根据终端背面视频输入接口,选择与背面板接口相对应的主视频及辅视频的视频源。

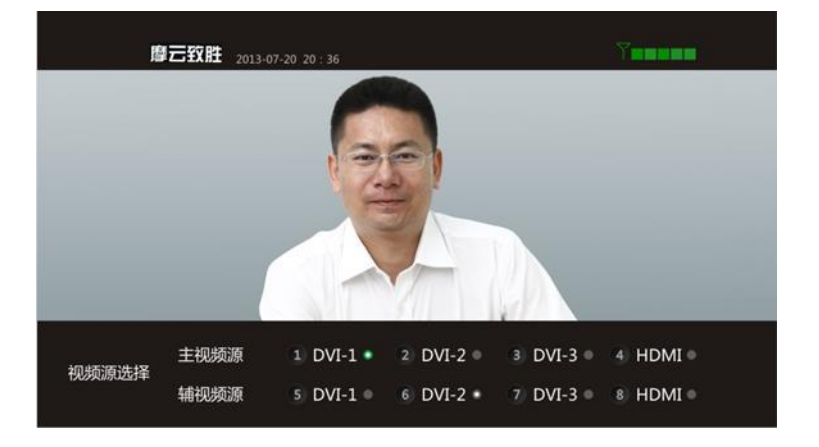

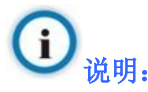

主视频源及辅视频源不能选择同一个接口,默认 DVI1 为主视频输入接口、DVI2 为辅视频输入接口。

## 6.1.2 选择静态图片作为视频源

会议中发送到远端的视频源为摄像机范围内的本地会场画面。若您不希望远端会场看到您本地会场的画面,可以发送静态图片作为视频源。

操作如下:

在主菜单界面,进入**设置>高级设置>通话质量>呼叫品质**界面,勾选【发送静态图片】。

## **(i)** 说明:

当视频界面提示"您当前使用的设备未检测到视频源,请检查您的摄像头"时,请查看并确保您 终端连接的摄像机设备正常连接且完好无损,以保证视频源正常输出;

## 6.2 画中画操作

终端在空闲状态下,默认显示本地图像;终端在会议中,则可开启画中画,进行画中画相关操作, 默认显示会议图像。

## 6.2.1 开启画中画

开启画中画后,以大小画面的形式显示远端图像、桌面共享和本地图像。

点对点会议中:

- 无桌面共享时:默认开启画中画(双屏双显状态下,默认不开启);
- 发送/接收桌面共享时:默认开启画中画。

多点会议中:

- 无桌面共享时:默认不开启画中画;
- 发送/接收桌面共享时:单屏双显/单屏三显状态下,默认开启画中画;双屏双显状态下,默 认不开启画中画。

#### 开启画中画操作:

方法 1: 会议中在视频界面,按遥控器 画中画键,可开启画中画功能;

方法 2: 会议中按遥控器 健,选择 送 <sup>图像</sup>按钮,再选择【画中画】>【画中画开启】按钮,可开启画中画功能。

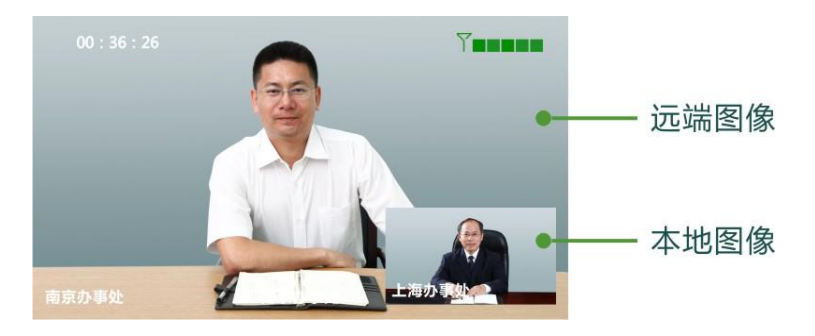

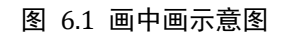

**(i)** 说明:

长按 — 画中画快捷键可以关闭画中画。

## 6.2.2 画中画风格切换

• 单屏双显/双屏双显模式

画面位置切换示例(以点对点会议中,画面切换为例):右下角→左下角→左上角→右上角→左右分屏→关闭,如图 6.2 所示。

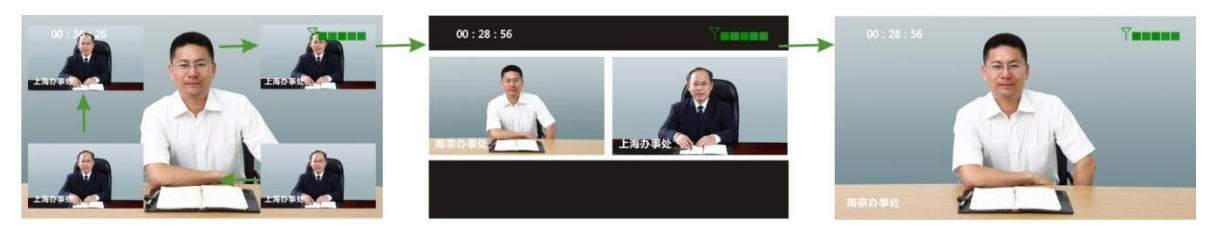

图 6.2 画中画位置移动示意图(1)

• 单屏三显模式

画面位置切换示例(以点对点会议中,桌面共享发送方画面切换为例):三画面分屏(桌面 共享占大画面)→品字型三画面分屏→关闭→右下角→左下角→左上角→右上角→左右分屏, 如图 6.3 所示。

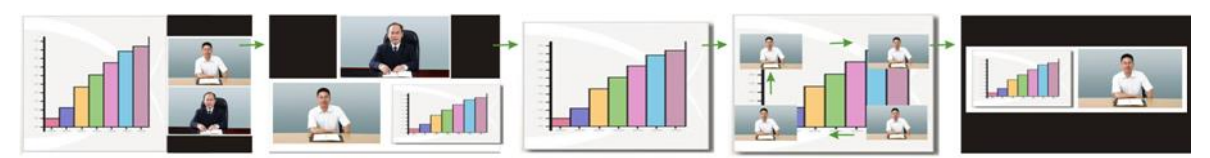

图 6.3 画中画位置移动示意图(2)

## 6.2.3 切换大小画面位置

• 本地和远端会场切换:

在视频界面,开启画中画后,按 **画面切换**键,来回切换本地和远端会场的大小,如图 6.4 所示。

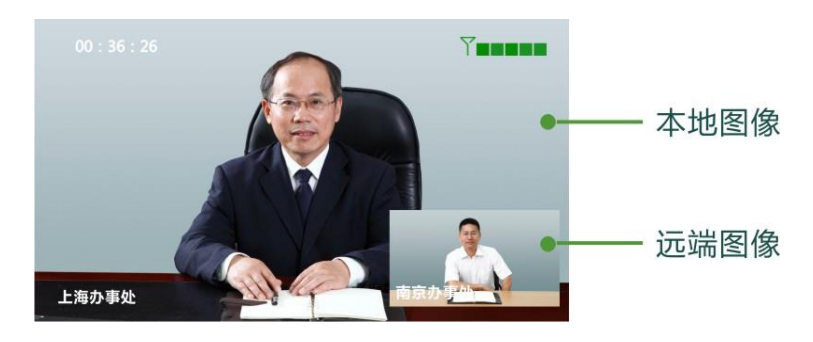

图 6.4 画面切换示意图(1)

• 桌面共享和远端视频切换:

在视频界面,按遥控器 **画面切换**键,来回切换桌面共享和远端视频画面的大小,如图 6.5 所示。

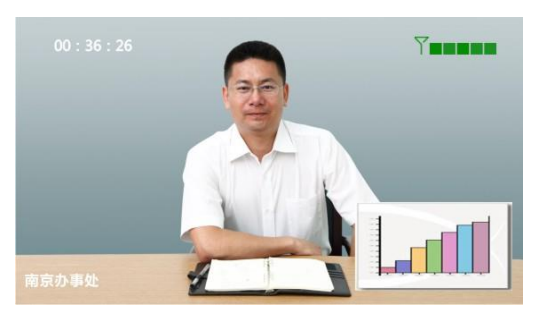

图 6.5 画面切换示意图(2)

**i** 说明:

1. 会议中终端接收桌面共享时,可以进行画中画的开启、移动、切换和关闭操作;

2. 多点会议中有广播源图像时,才可以进行画中画操作(广播源包括:桌面共享图像、主讲人 图像、画面合成图像等)。

## 6.3 控制摄像机

终端在会议中,若要调节摄像机,需要先确认调整的是本地摄像机还是远端摄像机,默认调节本 方摄像机。

在视频界面,按遥控器 远遥/本地健,切换本地/远端视频源。显示 <sup>9</sup> 图标,表示切换到 远端摄像机视频源; 图标消失,表示切换到本地摄像机视频源。

## 6.3.1 控制远端摄像机前提

- 远端摄像机是 PTZ 摄像机;
- 远端终端在设置>高级设置>通话质量>呼叫品质界面中已勾选【允许远程控制本方摄像 头】。

**i** 说明:

PTZ(Pan、Tilt、Zoom的缩写)摄像机即支持云台全方位(上下、左右)移动及镜头变倍、变焦 控制的摄像机。科达致胜系列会议电视终端以及 TS6000 系列内置摄像机均为 PTZ 摄像机。

## 6.3.2 控制摄像机方法

控制摄像机可以通过以下2种方法:

#### 通过遥控器控制摄像机

- 按+++方向键,调整镜头角度;
- 按 全 自动聚焦键,自动调整焦点;
- 按 放大或 缩小键,放大或缩小图像;

- 按 \* @ 键,摄像机近焦;按 <sup># + /A</sup>键,摄像机远焦;
- 按 ? 键进入终端信息界面,在此信息界面按 7 PORS 键减小亮度,按 9 WXYZ 键增加亮度。

## 通过 OSD 菜单界面调整摄像机

- 空闲状态或会议中,都可以在主菜单界面,进入设置>用户设置>视频设置,选择【摄像机亮度调节】(增加/减小亮度)。
- 会议中,在视频界面,可通过按 健,在弹出的会议快捷菜单中选择【图像】,选择
   本方或者远端的摄像机进行调节。

**i** 终端在会议中,遥控远端摄像机方法及说明:

出现 图标,此时控制的摄像机为远端摄像机。

- 点对点会议中,按<sup>**二小□</mark>远遥/本地**键,可直接遥控对方(远端)摄像机;</sup>
- 多点会议中(仅会议管理方可进行远遥操作),当会议中有主讲人时,按<sup>一小□</sup>远遥/本地键,
   可直接遥控会议主讲人端的摄像机;当会议中无指定主讲人时,按<sup>□小□</sup>远遥/本地键无效。

## 6.4 保存/调用本地摄像机预置位

致胜系列会议电视终端处于空闲及会议状态时,可以保存或调用本地摄像机预置位。

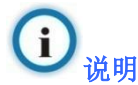

致胜系列会议电视终端最多可保存或调用 1~18 个预置位。

## 6.4.1 保存摄像机预置位

- 1. 在视频界面,用遥控器控制摄像机至需要的位置(控制摄像机详细方法请参见 6.3 章节);
- 2. 按遥控器 保存 键,调出**预置位**图标;

 按遥控器 ◆ ◆ ◆ → 方向键进行选择需保存的预置位号码(例如选择数字键 1),按 <sup>●</sup> 键确定, 摄像机的设置信息保存到预置位 1 上。

说明:

- 对于 1~9 的预置位号码,保存摄像机预置位可直接按数字键。具体操作方法是:调出预置位 图标后,用户直接按数字键 1~9 的某一位,用以保存预置位信息,例如按数字键 1,摄像机 的设置信息保存到预置位 1 上。
- 2. 对于 10~18 的预置位号码,直接按数字键不可用,需要按遥控器 ◆ ◆ ◆ ◆ 进行选择。

## 6.4.2 调用摄像机预置位

对于已经保存的摄像机预置位,可以直接调用。

- 1. 在视频界面,按遥控器<sup>调用</sup>键,调出**预置位**图标;
- 按遥控器 ◆ ◆ ◆ ◆ 方向键选择预置位号码(例如选择数字键 1),按 <sup>●●</sup> 键确定,摄像机调整 至对应预置位 1 上。

说明:

- 对于 1~9 的预置位号码,调用时可直接按数字键。具体操作方法是:调出预置位图标后,用 户直接按数字键 1~9 的某一位,用以调用预置位信息,例如按数字键 1,摄像机调整至对应 预置位 1 上。
- 2. 对于 10~18 的预置位号码,直接按数字键不可用,需要按遥控器 ◆ ◆ ◆ ◆ 进行选择。

## 7 控制声音

## 7.1 静音

在视频界面,按遥控器 静音键,可关闭本地扬声器。<br/>视频界面上会出现状态图标 ,此时本会场听不到远端的声音。<br/>再次按 静音键,取消静音,状态图标 15、消失。

7.2 哑音

| 在视频界面,按遥控器 ••• 哑音键,可关闭本地麦克风。 |
|------------------------------|
| 视频界面上会出现提示图标 ,此时远端听不到本会场的声音。 |
| 再次按 健,取消哑音,状态图标 见 消失。        |
| <b>i</b><br>说明:              |

会议管理方可以对其他与会终端进行静音或哑音操作,详细方法可参考 4.1.1 章节。

- 7.3 调节音量
- 7.3.1 调节输出音量
  - 通过遥控器调节:

在视频界面,按 键增大输出音量,按 键减小输出音量。若一段时间内不使用音量按钮, 音量指示条自动消失;

- 通过主菜单系统设置界面调节
   在主菜单界面,进入设置>用户设置>音频设置界面,按◆◆◆◆方向键,选择扬声器音量
   并调节音量;
  - 通过音频输出设备调节
     直接调节音频输出设备(如电视机)音量。

## 7.3.2 调节输入音量

在主菜单界面,进入**设置>用户设置>音频设置**界面,按**◆◆◆◆方向**键,选择**麦克风音量**并调 节音量。

## i 建议:

优先调节音频输出设备(如电视机)的音量,不建议修改终端扬声器及麦克风的默认值。

## 8 使用通讯录

通讯录列表包含:企业共享通讯录和本地通讯录两部分条目信息。

- 企业共享通讯录:当终端成功注册登录服务器后,可自动从平台服务器获取共享通讯录列表信息。可获取的列表信息条目类型包含:摩云致胜系列终端、摩云致远系列移动终端以及摩云致邻桌面终端;
- 本地通讯录:若您所需的联系人条目不在共享通讯录内,则可通过手动添加的方式新建联系人。可新建的联系人条目类型包括:摩云致胜系列终端、摩云致远系列移动终端、摩云致邻 桌面终端以及电话联系人和第三方终端。

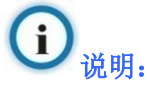

在**通讯录**界面中,共享通讯录和本地通讯录将合并显示,您可按**+++方向**键进行查看。

## 8.1 新建联系人条目

- 1. 在视频界面,按遥控器 通讯录键或者在主菜单界面,进入通讯录界面;
- 当光标不在输入框时,可按 ★ @ 或 ◆ ◆ ◆ ★ 方向键选中【+ 新建】按钮,按 健进入填 写新建信息页面;
- 3. 在新建界面,输入下列信息:

| 配置项  | 输入信息说明                                                         |
|------|----------------------------------------------------------------|
| 名称   | 在联系人条目列表中显示的名称,可以是汉字、数字、字母。                                    |
| 呼叫类型 | 视频会议、普通电话。                                                     |
| 帐号   | <ul> <li>若类型选择为视频会议:请输入邮箱或视频会议终端的帐号(由13<br/>位数字组成);</li> </ul> |
|      | • 若类型选择为 <b>普通电话:</b> 请输入详细的电话号码。不同类型的号码                       |
|      | 输入形式请参见 4.2.1 章节。                                              |

按++++方向键,选择【保存】,按<sup>●●</sup>键确认。

## 8.2 查看/修改/删除联系人条目

- 1. 按 通通讯录键,进入通讯录界面;
- 2. 在联系人条目列表中,按**+++方向**键,选中需要编辑的联系人条目;
- 3. 按 键,弹出快捷菜单;
- 4. 按◆◆◆◆方向键选择【查看详情】/【修改】/【删除】;
- 5. 根据需要进行选择,然后按 健确认。

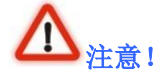

- 1. 修改联系人条目后必须保存,更改的信息才能生效;
- 共享通讯录中的联系人条目不允许进行修改、删除操作;若平台服务器中的共享通讯录数据 更新后,发现终端侧的通讯录中已手动添加了更新后的条目信息,则此类条目可进行修改操 作;
- 3. 若联系人条目既为本地联系人,且有为共享联系人,则可允许修改,但不允许进行删除操作。

## 8.3 快速查找条目

通讯录中的条目排序方式如下:

- 在线联系人条目排在离线联系人条目前;
- 在线联系人条目中按终端类型依次排序:摩云致胜系列终端、摩云致邻桌面终端、摩云致远
   系列移动终端、电话联系人、第三方终端;
- 在线联系人条目按终端类型依次排序后,再按终端名称排序;
- 离线联系人仅按终端名称排序。

当联系人条目较多时,在查找框中输入账号(E.164 号码)或名称首字母,终端将会自动快速搜索并显示与输入内容相匹配的联系人条目。具体操作与使用手机搜索功能类同。

例:要查找的联系人条目名称是"南京办事处":

1. 在视频界面,按遥控器 2 键,进入通讯录界面;

- 2. 按◆◆◆◆方向键或数字键 0 □ 选中搜索框并按 健确认;
- 3. 按遥控器 # 中/A 键切换至中文输入法;
- 4. 按遥控器 6 MNO 、 2 ABC 、 6 MNO 键, 输入拼音 "Nan";
- 5. 按**◆◆◆◆方向**键中向下键;
- 6. 按<sup>96</sup>键选择汉字"南",通讯录筛选出所有以"南"开头的条目并排列在最前面。

## 9 使用桌面共享

致胜系列会议电视终端支持发送/接收桌面共享。在会议中,使用桌面共享软件可以实现与远端会场共 享 PC 机桌面信息。

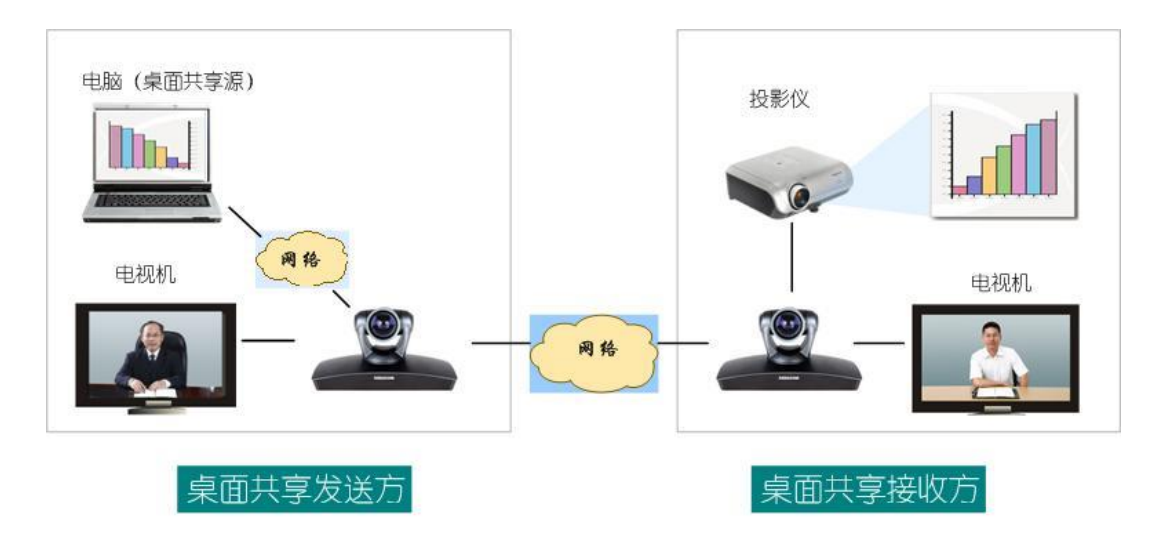

#### 图 9.1 桌面共享示意图

## 9.1 发送/停止桌面共享

## 9.1.1 发送桌面共享途径

• 通过遥控器发送硬件桌面共享

#### 前提

- 单屏双显、单屏三显状态下,需要连接 VGA IN 视频输入设备、HDMI 输出设备;
- 双屏双显状态下,需要连接 VGA IN 视频输入设备、HDMI 主视频输出设备及 VGA OUT 辅视频输出设备;
- 三屏三显状态下(仅适用于 HD100S):需要连接视频输入设备、2 台主视频输出设备(本 地及远端)及辅视频输出设备。

#### 操作步骤

按遥控器 键, 当视频界面出现"发送桌面共享成功"提示,表示发送桌面共享成功。当视频

界面右上角示 图标,表示正在发送桌面共享。

• 通过致胜桌面共享软件发送桌面共享

#### 前提

PC 机与终端在同一局域网内且已安装致胜桌面共享软件(可通过终端包装盒里的光盘安装)。

#### 操作步骤

- 1) 双击快捷图标 →, 启用致胜桌面共享软件;
- 2) 在登录界面,输入如下登录信息后,点击【确定】;

| 配置项      | 输入信息               |
|----------|--------------------|
| 终端地址     | 输入桌面共享发送方终端的 IP 地址 |
| 用户名      | 默认: admin          |
| 密码       | 默认: Pwd_Change     |
| 保存用户名和密码 | 勾选此项后,自动保存用户名和密码信息 |

3) 单击图标 中三角形, 当图标变为 时, 表示开始发送桌面共享。

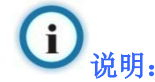

- 1. 发送桌面共享只能在会议中进行;
- 为了能够达到最佳的桌面共享效果,使用致胜桌面共享软件时,建议将 PC 机视频分辨率调整为:1024×768;结束桌面共享后,分辨率将自动返回到原来效果;
- 3. PC 分辨率设置方法:通过控制面板>显示>设置,设置屏幕分辨率。同时也可以在 PC 桌面 上单击鼠标右键>属性进入设置界面进行设置。

## 9.1.2 停止发送桌面共享途径

• 通过遥控器停止发送桌面共享

## 操作步骤

- 1) 按 键, 弹出快捷菜单;
- 2) 按+++方向键选择【结束桌面共享】,按 \*\*;

3) 按◆◆◆◆方向键选择【确定】后,按<sup>●●</sup>键确认。

或桌面共享发送方,可以按遥控器 发送双流键,直接停止正在发送的桌面共享。

• 通过科达致胜桌面共享软件停止桌面共享

#### 操作步骤

单击 经图标中的正方形按钮,停止当前发送的桌面共享。

## 9.2 桌面共享图像显示

远端会场发送桌面共享时,本地会场可以接收桌面共享,观看远端 PC 的桌面信息。 本地会场显示设备的配备情况主要分为:

- 同时配备3台显示设备(如:2台电视机和1台投影议)
- 同时配备2台显示设备(如:1台电视机和1台投影议)
- 仅配备电视机

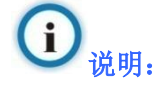

电视机代表支持 HDMI 输出的显示设备,投影仪代表 VGA 输出的显示设备。

#### 9.2.1 通过配备 3 台显示设备

此章节仅适用于 HD100S。

#### 三屏三显配置步骤:

- 1. 在主菜单界面上,进入**设置>用户设置>视频设置**界面;
- 2. 按◆◆◆◆方向键,选择【多路视频显示】,按 <sup>℃</sup>键确认;
- 3. 按◆◆◆◆方向键,选择【三屏三显】,按<sup>●●●</sup>键确认。

## **(i)** 说明:

若视频输出接口未按照默认设置进行配置,您可以根据实际对 DVI 三个输出接口内容的设置,进行图像输出显示设置(默认 DVI 1 输出主视频图像、默认 DVI 2 输出辅视频图像、默认 DVI 3 输出 DVI 1 输入接口的图像)。

## 9.2.2 同时配备电视机和投影仪

#### 双屏双显配置步骤:

- 1. 在主菜单界面上,进入**设置>用户设置>视频设置**界面;
- 2. 按◆◆◆◆方向键,选择【多路视频显示】,按 <sup>●●</sup> 键确认;
- · 按◆◆◆◆方向键,选择【双屏双显】,按<sup>●●</sup> 键确认。

#### 双屏双显图像显示:

• 未发送桌面共享情况下

第一路视频大画面显示远端图像,小画面显示本地图像;第二路视频显示本地图像。

- 发送桌面共享情况下
  - 点对点会议中,第一路视频大画面显示远端图像,小画面显示本地图像;第二路显示桌面共享图像;
  - 2) 多点会议中,第一路显示远端图像,第二路显示桌面共享图像。

## **i** <sub>说明</sub>:

在视频界面,可以通过遥控器开启、切换、关闭画中画,具体操作参见 6.2.3 章节。

## 9.2.3 仅配备电视机

#### 9.2.3.1 单屏双显模式

#### 单屏双显配置步骤:

- 1. 在主菜单界面上,进入**设置>用户设置>视频设置**界面;
- 2. 多路视频显示选择【单屏双显】。

#### E-E2O3D

#### 单屏双显图像显示:

- 未发送桌面共享情况下,大画面显示远端图像,小画面显示本地图像;
- 发送桌面共享情况下,大画面显示桌面共享图像,小画面显示远端图像。

## 9.2.3.2 单屏三显模式

#### 单屏三显配置步骤:

- 1. 在主菜单界面上,进入**设置>用户设置>视频设置**界面;
- 2. 多路视频显示选择【单屏三显】。

#### 单屏三显图像显示:

- 未发送桌面共享情况下,大画面显示远端图像,小画面显示本地图像;
- 发送桌面共享情况下,大画面显示桌面共享图像,小画面分别显示远端和本地图像。

## 10 关于提升视频会议效果的建议

#### 提升视频会议的稳定性、有序性

- 保证设备运行于合适的温湿度环境下,室温0℃~50℃,湿度10%~90%宜于系统稳定运行;
- 会议室噪声控制在 40dB 以下,有利于会议有序进行。噪声过大易导致远端会场听不清本会 场声音。

#### 提升视频会议图像效果

- 若会议室有窗户,请关上窗帘。自然光是可变光源,可能影响室内照明效果;
- 调整摄像机方位时,尽可能朝向与会者,尽量将与会者显示在屏幕上。

#### 提升视频会议声音效果

- 请根据麦克风的声音采集范围摆放麦克风,尽量将麦克风摆放在靠近发言人位置;
- 请不要将纸张或其他物品放到麦克风上或挡住麦克风;
- 麦克风应远离强辐射性设备(如投影仪);
- 会议中移动麦克风前,请暂先关闭麦克风或者进行哑音;
- 会议中无需发言时,尽量关闭麦克风或者调成哑音状态;
- 用正常的语调说话,请勿大声喊叫。

## 苏州科达科技股份有限公司

地址:中国江苏省苏州市新区金山路131号(215011) 客服热线:400-828-2866转5 网址:www.movision.com.cn 邮箱:my800@kedacom.com 产品企业标准号:Q/320500 KDC 020-2014